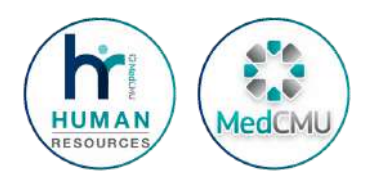

# **คู่มือระบบ** หนังสือรับรอง ออนไลน์

#### งานบริหารงานบุคคล คณะแพทยศาสตร์ มหาวิทยาลัยเชียงใหม่

 0
 0
 0
 0
 0
 0
 0

 0
 0
 0
 0
 0
 0
 0
 0

 0
 0
 0
 0
 0
 0
 0
 0
 0

 0
 0
 0
 0
 0
 0
 0
 0
 0

3 053-936246, 053-936213

# สรุปขั้นตอน การขอหนังสือรับรองออนไลน์

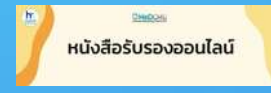

### เข้าสู่เว็บไซต์

งานบริหารงานบุคคล https://w1.med.cmu.ac.th/personnel/ >> หัวข้อหนังสือรับรองออนไลน์

หรือ https://mis.med.cmu.ac.th/certificate สามารถ Login เข้าสู่ระบบโดยใช้รหัสผ่านระบบบริหารจัดการ หรือ CMU Email

|              | โปรแกะ   | รมขอหนัง     | งสือรับรอง     |               |  |
|--------------|----------|--------------|----------------|---------------|--|
| "nştun Logir | louidsRa | เของระบบบริเ | หารจัดการ หรือ | ທ່ານ CMU Mail |  |
| Useman       | ie:      |              |                |               |  |
| Passwor      | đ        |              |                |               |  |
|              |          | เข้าสู่ระบบ  | MIS            |               |  |

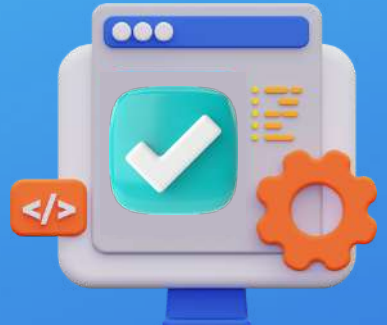

### ตรวจสอบความถูกต้อง 2 ของข้อมูล

ู้ ตรวจสอบความถูกต้องของข้อมูลส่วนบุคคลในระบบ จากนั้น คลิก 🗹 <u>ยินยอมในการเปิดเผยข้อมูลเพื่อนำไปใช้ในการขอหนังสือรับรอง</u>

3

### ้เลือกประเภทหนังสือรับรอง ที่ต้องการ

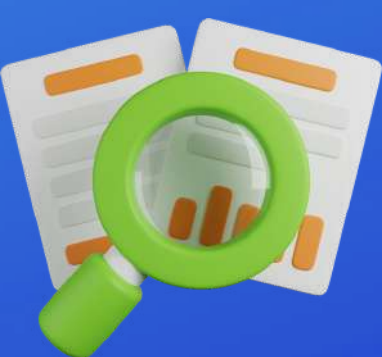

**มีรายละเอียด** • ภาษาที่ต้องการขอหนังสือรับรอง

- ดังนี้ เหตุผล
  - จำน่วเ
  - เบอร์โทรศัพท์ภายใน

### เสร็จสิ้นกระบวนการ ขอหนังสือรับรองออนไลน์

- หนังสือรับรองจะได้รับการดำเนินการตรวจสอบและอนุมัติ <u>ภายใน 3 วัน</u> (ไม่นับวันที่ขอ และวันหยุดราชการ) สามารถติดตามสถานะการดำเนินการในระบบได้
- หนังสือติดต่อสหกรณ์ออมทรัพย์ เมื่อได้รับการตรวจสอบเรียบร้อยแล้ว สามารถ<u>พิมพ์ในระบบได้เอง</u>
- หนังสือรับรองภาษาอังกฤษ ที่ใช้ในการทำหนังสือเดินทาง, Visa หรือรับรองเพื่อ เดินทางเข้าประเทศต่างๆ ให้ขอล่วงหน้าก่อนการเดินทาง <u>ไม่น้อยกว่า 7 วัน</u> (ไม่นับวันที่ขอ และวันหยุดราชการ)

สอบ<mark>ถามรายละเอียดเพิ่มเติม</mark> **C** 053 - 936246, 053-936213

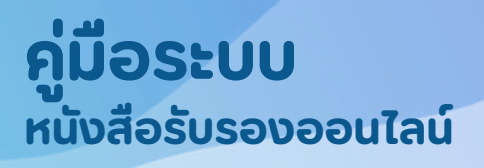

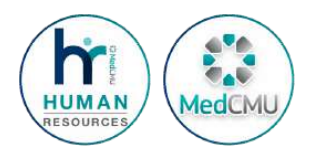

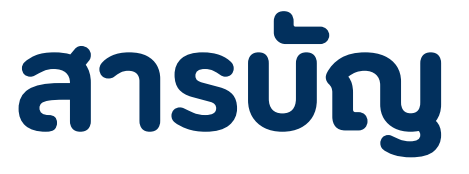

• การขอหนังสือรับรอง

• หนังสือติดต่อสหกรณ์ออมทรัพย์

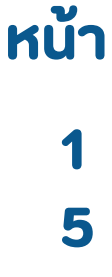

### **คู่มือระบบ** หนังสือรับรองออนไลน์

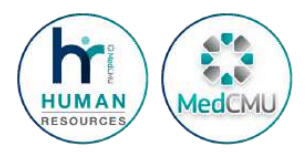

## <u> การขอหนังสือรับรอง</u>

| 1. เข้าสู่เว็บไซต์ | – งานบริหารงานบุคคล https://w1.med.<br>>> หัวข้อหนังสือรับร<br>– หรือ https://mis.med.cmu.ac.th/cert | .cmu.ac.th/personnel/<br>หนังสือรับรองออนไลน์<br>ificate |
|--------------------|----------------------------------------------------------------------------------------------------|----------------------------------------------------------|
| ່ ໄປ:              | รแกรมขอหนังสือรับรอง                                                                                 |                                                          |
| *กรุณา Login โดย   | ใช้รหัสของระบบบริหารจัดการ หรือผ่าน CMU Mail                                                         |                                                          |
| Username:          |                                                                                                    | เข้าสู่ระบบโดยใช้<br>Username Password                   |
| Password:          |                                                                                                    | ระบบบริหารจัดการ                                         |
|                    | เข้าสู่ระบบ MIS                                                                                      |                                                          |
| กดเข้าสู่ระบ       | บ สำหรับบุคลากรคณะแพทย์ใช้ Email CMU                                                                 | หรือเข้าสู่ระบบโดยใช้                                    |
| ขอหนังสือร่        | ขับรองการทำงาน (สำหรับบุคลากรที่ลาออก)                                                               |                                                          |

#### 2.ตรวจสอบความถูกต้องของข้อมูลของตนในหน้า ขอหนังสือรับรองเงินเดือน จากนั้น คลิก 🗹 ยินยอมในการเปิดเผยข้อมูลเพื่อนำไปใช้ในการขอหนังสือรับรอง

| Sau<br>Sau | ข้อมูลดังต่อไปนี้จะถูกนำไปเป็นข้ | อมูลที่ใช้ในการทำคำร้องขอหนังสือรับรองสำเ | หรับบุคลากรในคณะแพทยศาสตร์       | ร์ มหาวิทยาลัยเชียงใหม่                    |
|------------|----------------------------------|-------------------------------------------|----------------------------------|--------------------------------------------|
| สาขอ       | ชื่อ-นามสกุล :                   |                                           |                                  |                                            |
| 61530      | ตำแหน่ง:                         | นักวีชาการคอมพิวเตอร์                     |                                  |                                            |
|            | ระดับ:                           | 0                                         |                                  |                                            |
|            | เลขที่ประจำตำแหน่ง:              |                                           | ประเภทบุคลากระ                   | พนักงานมหาวิทยาลัยชั่วคราว(พนักงานส่วนงาน) |
|            | หน่วยงานที่ปฏิบัติ:              |                                           |                                  |                                            |
|            | วันที่เริ่มทำงาน:                | 03/07/2560                                | วันที่ปรับเปลี่ยน:               | 03/07/2560 ต้องคลิกยินยอม                  |
|            | เงินเดือน :                      |                                           |                                  | ุในการเปิดเผยข้อมูลก่อนทุก                 |
|            |                                  |                                           |                                  | <u>จึงจ</u> ะสามารถขอหนังสือรับร           |
|            |                                  | 🗌 ยืนยอมในการเปิดเผย                      | ข้อมูลเพื่อนำไปใช้ ในการขอหนังสื | โอรับรอง                                   |
|            |                                  |                                           |                                  |                                            |
|            |                                  |                                           | anao                             |                                            |

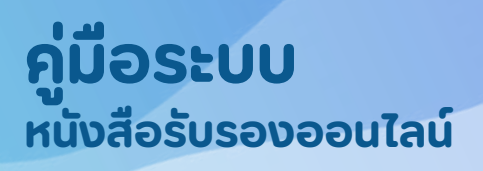

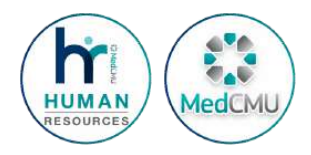

# <u>ุการขอหนังสือรับรอง</u>

#### เลือกประเภทหนังสือรับรองที่ต้องการ และ กรอกรายละเอียดให้ครบถ้วน จากนั้น คลิกปุ่ม "ยืนยันข้อมูล"

| กรุณาเลือก ภาษาที่ต้องการขอหนังสือรับรอง                                                                            | . 💿 ภาษาไทย                    | ์ ภาษาอังกฤษ                            | กำรายการใหม่      |
|----------------------------------------------------------------------------------------------------|--------------------------------|-----------------------------------------|-------------------|
| เหตุผล: *                                                                                                    | เลือก                          |                                         | ขอหนังสือรับรอ    |
| จำนวน: *                                                                                                    | กรุณากรอกจำนวน (ฉบับ)          |                                         | ได้มากที่สุดจำนูว |
| เนอร์โทรศัพท์ภายใน: •                                                                                               | กรุณากรอกเบอร์ไทรภายในติดต่อ   | ยกตัวอย่าง เช่น 3xxxx                   | 3                 |
| เหตุผลเพิ่มเติม:                                                                                                    | กรุณากรอก หากเลือกเหตุผล อื่นๆ |                                         |                   |
|                                                                                                    | ยืนยับชื่อมูล                  |                                         |                   |
| អນ່ວຍຈາຍກໍ່ປ <sub>ີ</sub> ກູມັດີ:                                                                                   | ບົນຍົນນ້ອມູລ                   |                                         | -                 |
| หน่วยงานที่ปฏิบัติ :<br>วันที่เริ่มทำงาน :                                                                          | ບັນຍັນນ້ອມູລ                   | 1.n. 2560                               |                   |
| หน่วยงานที่ปฏิบัติ:<br>วันที่เริ่มทำงาน:<br>ข้อมูลเพิ่มเติม<br>ยืนยันที                                             | ขันยันช่อมูล                   | 1A. 2560                                |                   |
| หม่วยงานที่ปฏิบัติ:<br>วันที่เริ่มทำงาน:<br>ข้อมูลเพิ่มเติม<br>กรุณาเลือก ภาษาที่ต้องกา<br>กรุณาเลือก ภาษาที่ต้องกา | ชินยิมข้อมูล<br>               | า.ค. 2560<br>กุษ<br>ทั <del>้งราย</del> | การใหม่           |

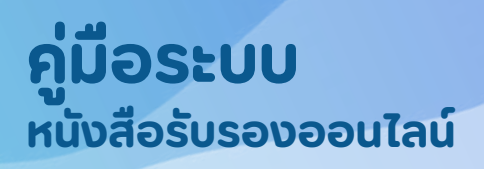

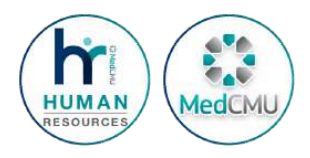

# <u>ุการขอหนังสือรับรอง</u>

#### 4. สามารถตรวจสอบสถานะการดำเนินการในระบบได้ ในหน้า "รายการคำขอ หนังสือรับรอง"

งานบริหารงานบุคลล จะตรวจสอบข้อมูลและอนุมัติ <u>ภายใน 3 วัน</u> (ไม่นับวันที่ขอ และวันหยุด ราชการ)

หมายเหตุ หนังสือรับรองภาษาอังกฤษ ที่ใช้ในการทำหนังสือเดินทาง, VISA หรือ รับรอง เพื่อเดินทางเข้าประเทศต่างๆ ให้<u>ขอล่วงหน้าก่อนการเดินทางไม่น้อยกว่า 7 วันทำการ</u> (ไม่นับวัน ที่ขอ และวันหยุดราชการ)

| e                                    | [Med_person]                                         |
|--------------------------------------|------------------------------------------------------|
| +<br>คละหนึ่งชื่อรับรอง<br>เป็นชื่อน | รายการคำขอหนังสือรับรอง                              |
| )<br>รายการกำนว<br>หนังดีสรับรอง     | <b>ภาษา</b> เลือกทั้งหมด <b>หนุผล</b> เลือกทั้งหมด v |
| ۲                                    | ชื่อ-สกูล:<br>เหตุผล:<br>ภาษาไทย: ว่านวน 1 ฉบับ      |
|                                      | <b>Q</b> 28/09/2566 09:59:17                         |

 หากงานบริหารงานบุคคลดำเนินการเสร็จสิ้นแล้ว สถานะในระบบจะ เปลี่ยนเป็น "รับหนังสือได้"

"รับหนังสือได้" หมายถึง งานบริหารงานบุคคลได้ดำเนินการจัดส่งหนังสือ รับรองไปยังหน่วยงานของท่านเรียบร้อยแล้ว

| E                                 | (Med_person)                                                                            |
|-----------------------------------|-----------------------------------------------------------------------------------------|
| +<br>ขอพมังสือรีบรอง<br>เชียะต้อน | รายการคำขอหนังสือรับรอง                                                                 |
| )<br>รายการกำยอ<br>หยังชื่อร้อรอง | <b>ภาษา</b> เลือกทั้งหมด <b>จานะ</b> เลือกทั้งหมด <b>เหตุผล</b> เลือกทั้งหมด จาน        |
| •                                 | ชื่อ-สกูล: สารและสารแหน่งสารสาร<br>เหตุผล: ติดต่อสถาบันการเงิน<br>ภาษาไทย: จำนวน 1 ฉบับ |
|                                   | Q 29/09/2566 11/4105                                                                    |

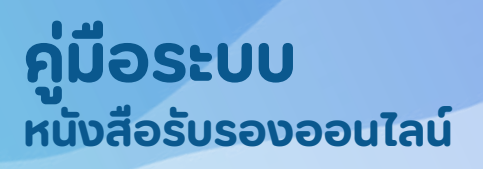

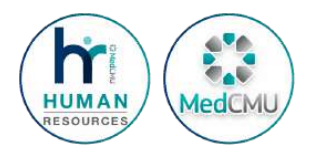

# <u>ุการขอหนังสือรับรอง</u>

#### <u>5. การยกเลิกคำขอหนังสือรับรอง</u>

สามารถทำได้กรณีสถานะเป็น รอดำเนินการ เท่านั้น

#### • ไปที่หน้า "รายการคำขอหนังสือรับรอง" คลิก "ดูข้อมูล"

| -#-<br>ขอหมังสิงรีบรอง<br>เงินะด้อน |      |                                                |   | รายก  | ารคำขอหนังสือรับ | เรอง |        |                       |   |
|-------------------------------------|------|------------------------------------------------|---|-------|------------------|------|--------|-----------------------|---|
| )<br>รายการคำนอ<br>หนังชื่อรับรอง   | ภาษา | เลือกทั้งหมด                                   | • | สถานะ | เลือกกั้งหมด     | ~    | икома  | เลือกทั้งหมด          | * |
| ٩                                   |      | ชื่อ-สกุล:<br>เหตุผล:<br>ภาษาไทย: จำนวน 1 ฉบับ |   |       | sichillums       |      | ดูข้อเ | Įa                    |   |
|                                     |      |                                                |   |       |                  |      |        | 0 28/09/2566 09:59:17 |   |

#### คลิก "ยกเลิกคำขอ"

| ขอมูลเพมเตม     |           |            |
|-----------------|-----------|------------|
| икана :         |           |            |
| ກາຍາ :          | ภาษาไทย   |            |
| ຈຳນວນ :         | 1         |            |
| เบอร์โกรศัพท์ : | 31245     |            |
| สถานะ:          | sochidums |            |
|                 |           | ยกเล็กคำขอ |

พัฒนาโดย หน่วยสารสมเทศทางการบริหาร หากมีปัญหาในการใช้งานกรุณาติดต่องานบริหารงานบุคคล โกร 36213 หรือ 36225

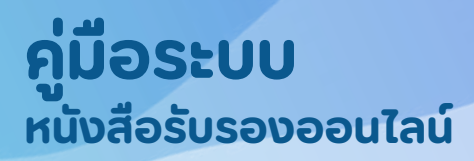

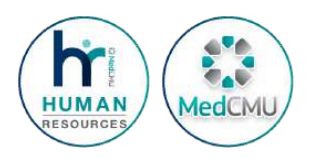

## <u>ุการขอหนังสือติดต่อสหกรณ์ออมทรัพย์</u>

ขั้นตอนการขอหนังสือติดต่อสหกรณ์ออมทรัพย์ เหมือนกับขั้นตอน การขอหนังสือรับรอง <mark>หน้า 1-2</mark>

ต่างกันตรงที่ "หนังสือติดต่อสหกรณ์ออมทรัพย์" ท่านต้องดำเนิน การ<u>พิมพ์จากระบบเอง</u> ดังนี้

- 1. ดำเนินการขอหนังสือตามขั้นตอน หน้า 1 2
- 2. งานบริหารงานบุคลล จะตรวจสอบข้อมูลและอนุมัติ <u>ภายใน 3 วัน</u> (ไม่นับวันที่ขอ และวันหยุดราชการ)
- 3. ตรวจสอบสถานะ โดยไปที่หน้า "รายการคำขอหนังสือรับรอง"
- หากงานบริหารงานบุคคลดำเนินการเสร็จสิ้นแล้ว สถานะในระบบจะเปลี่ยน เป็น "รับหนังสือได้" และ มีรูปเครื่องปริ้นอยู่ด้านหลัง

| ເປັນຕັນໄປ | การคำขอ ตั้งแต่วันที่ 1 มีย. 2566 | สดงข้อมูลรายก | เรอง<br>••• | ารคำขอหนังสือรับ | รายกา |                    |                                                                           |      | loñusoe<br>dau      |
|-----------|-----------------------------------|---------------|-------------|------------------|-------|--------------------|---------------------------------------------------------------------------|------|---------------------|
| Ŷ         | เลือกทั้งหมด                      | ндна          | ÷           | เลือกกิ้งหมด     | สถานะ | ¥                  | เลือกทั้งหมด                                                              | ภาษา | ≡<br>พศายว<br>สปรอง |
|           |                                   | ógoń          |             | รมหนังสือได้     |       | ณ์ออมทรัพย์<br>มัน | <mark>ชื่อ-สกุล:</mark><br>เหตุผล: ติดต่อสหกรณ์อ<br>ภาษาไทย: จำนวน 1 ฉบับ |      | •                   |
|           | 0 28/09/2566 09:59 17             |               |             |                  |       |                    |                                                                           |      |                     |
|           |                                   |               |             |                  |       |                    |                                                                           |      |                     |

4. คลิกที่รูปเครื่องปริ้นเพื่อพิมพ์หนังสือติดต่อสหกรณ์ออมทรัพย์